## ADDENDUM AL MANUALE MICHELANGELO USB CX REV. 2.0 DEL 11/2004

Addendum rilasciato il 11/2007

## INSTALLAZIONE DI MICHELANGELO USB CX SU WINDOWS VISTA

- Una volta avviato il computer, NON collegate il modem al PC.
- Inserite il Cd-Rom contenuto nella confezione nel lettore del PC.
- Avviate il file setup.exe con i diritti di Amministratore.
- · Selezionate la voce Installa il dispositivo DSL e premete Avanti.

| Installa il dispositivo DSL<br>Il programma di installazione guidata può installare e configurare il dispositivo DSL.<br>Prima di proseguire, chiudere gli eventuali programmi aperti. Scegliere l'opzione di<br>installazione e fare clic su Avanti per continuare.<br>© Installa il dispositivo DSL. | Michelangelo USB ADSL Wizard                                                             |                                 |                       | ×       |
|----------------------------------------------------------------------------------------------------|------------------------------------------------------------------------------------------|---------------------------------|-----------------------|---------|
| Il programma di installazione guidata può installare e configurare il dispositivo DSL.<br>Prima di proseguire, chiudere gli eventuali programmi aperti. Scegliere l'opzione di<br>installazione e fare clic su Avanti per continuare.<br>© Installa il dispositivo DSL.                                | Installa il dispositivo DSL                                                              |                                 |                       |         |
| Prima di proseguire, chiudere gli eventuali programmi aperti. Scegliere l'opzione di<br>installazione e fare clic su Avanti per continuare.<br>Installa il dispositivo DSL.                                                                                                    | ll programma di installazione guidata può                                                | ) installare e confi            | gurare il dispositivo | DSL.    |
| Installa il dispositivo DSL.                                                                                                    | Prima di proseguire, chiudere gli eventu:<br>installazione e fare clic su Avanti per coi | ali programmi aper<br>ntinuare. | ti. Scegliere l'opzic | one di  |
|                                                                                                    | Installa il dispositivo DSL.                                                             |                                 |                       |         |
|                                                                                                    |                                                                                          |                                 |                       |         |
|                                                                                                    |                                                                                          |                                 |                       |         |
|                                                                                                    |                                                                                          |                                 |                       |         |
|                                                                                                    |                                                                                          |                                 |                       |         |
|                                                                                                    |                                                                                          |                                 |                       |         |
|                                                                                                    |                                                                                          |                                 |                       |         |
|                                                                                                    |                                                                                          |                                 |                       |         |
| <indietro avanti=""> Annulla</indietro>                                                                                                    |                                                                                          | < Indietro                      | Avanti >              | Annulla |

Selezionare il tipo di protocollo utilizzato dal provider ADSL e premete il pulsante Avanti.

| chelangelo 030 ADSE Wizard            |                          |                 |
|---------------------------------------|--------------------------|-----------------|
| nstalla                               |                          |                 |
| L'installazione guidata installerà il | dispositivo DSL.         |                 |
| Selezionare il provider. Fare clic s  | u Avanti per continuare. |                 |
| Provider DSL:                         |                          |                 |
| CLIP<br>EoA                           |                          | Disco           |
| PPPa4<br>PPPoE                        |                          | ?               |
|                                       |                          |                 |
|                                       |                          |                 |
|                                       |                          |                 |
|                                       | ( Indiatra               | vanti \ Annulla |

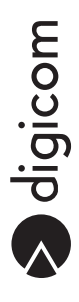

• Verrà avviata l'installazione del dispositivo. La finestra successiva mostra lo stato dell'installazione.

| Michelangelo U                  | SB ADSL Wizard                                                                                   |
|---------------------------------|--------------------------------------------------------------------------------------------------|
| Configura il                    | dispositivo DSL                                                                                  |
| L'installazior<br>richiedere qu | e guidata DSL installerà e configurerà il dispositivo DSL. Questo processo può<br>ualche minuto. |
| ~                               | Copia file necessari                                                                             |
| ⊳                               | Installa i driver del dispositivo DSL                                                            |
|                                 | Configura driver                                                                                 |
|                                 | Driver di test                                                                                   |
|                                 |                                                                                                  |
|                                 | > digicom                                                                                        |
|                                 |                                                                                                  |
|                                 |                                                                                                  |
|                                 |                                                                                                  |

• Nelle finestre di verifica dell'autore del software, selezionate la voce Installa il software dei driver.

| 9 Pro | tezione di Windows Windows: impossibile verificare l'autore del software di questo                                                                                                    |
|-------|----------------------------------------------------------------------------------------------------|
|       | driver                                                                                                    |
|       | Non installare il software del driver<br>Visitare il sito Web del produttore per ottenere il software aggiornato per il<br>dispositivo.                                                                                                    |
|       | Installa il software del driver<br>Installare solo software disponibile nel disco o nel sito Web del produttore.<br>Software non firmato proveniente da altre risorse potrebbe danneggiare il<br>computer o consentire l'intercettazione di informazioni. |

• Quando richiesto, collegate Michelangelo USB CX ad una porta USB del PC tramite l'apposito cavo fornito in dotazione.

| Disp | positivo DSL |                                   |                                                    |                              |     |
|------|--------------|-----------------------------------|----------------------------------------------------|------------------------------|-----|
|      | Premere      | Collegare ade<br>il pulsante Annu | esso il dispositiv<br>Illa per interrom<br>Annulla | o DSL.<br>pere l'installazio | ne. |
|      |              |                                   | ngice                                              |                              |     |

 Proseguite nell'installazione del dispositivo selezionando la voce Individuare e installare il driver (scelta consigliata) che viene mostrato dal sistema operativo in seguito al rilevamento di un nuovo hardware.

| ne | ecessario installare il driver per Michelangelo USB ADSL<br>N Adapter                                                  |
|----|----------------------------------------------------------------------------------------------------|
| ¢  | Individuare e installare il driver (scelta consigliata)                                                                |
| -> | Visualizza questo messaggio in seguito                                                                                 |
|    | Il messaggio verrà visualizzato di nuovo al successivo collegamento del<br>dispositivo o al prossimo accesso a Windows |
| ¢  | Non visualizzare più questo messaggio<br>Il dispositivo non funzionerà fino all'installazione del driver               |
|    | Annulla                                                                                                    |

• Attendete la fine dell'installazione del dispositivo e premete il pulsante Fine per completare la procedura d'installazione.

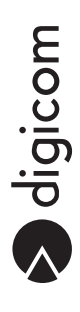

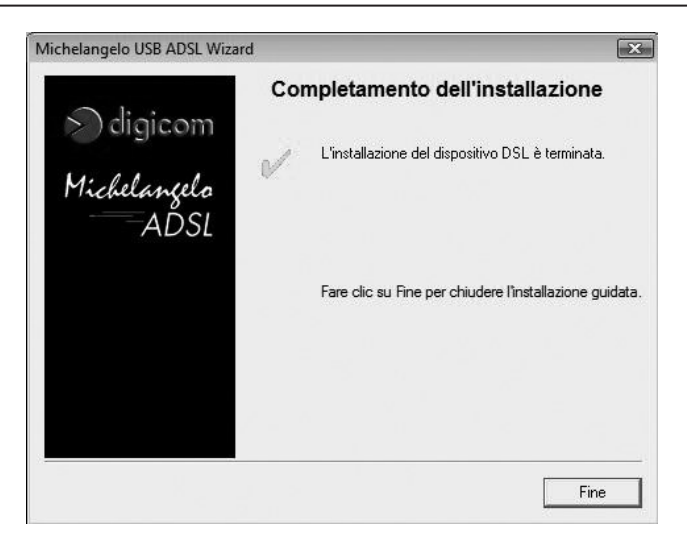

• La procedura di installazione è terminata.